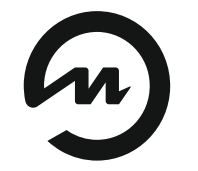

Энергия-Источник

# РУКОВОДСТВО ПО РАБОТЕ С ПРОГРАММОЙ «КОНФИГУРАТОР ЭнИ-702Р»

## По вопросам продаж и поддержки обращайтесь:

телефон: 8 800 511 88 70 130@pro-solution.ru

pro-arma.ru | eni.pro-solution.ru | эл. почта: enr@pro-solution.ru

Руководство пользователя

ЭИ.224.00.000РП

## СОДЕРЖАНИЕ

| 1 | НАЗНАЧЕНИЕ          | 2  |
|---|---------------------|----|
| 2 | ПОДГОТОВКА К РАБОТЕ | 2  |
| 3 | РАБОТА С ПРОГРАММОЙ | 2  |
| 4 | ПРОВЕРКА ОБНОВЛЕНИЙ | 15 |
| 5 | УДАЛЕНИЕ ПРОГРАММЫ  |    |

Версия: 05.09.2018\_А6 Руководство по работе с программой «Конфигуратор ЭнИ-702Р» (далее программа) содержит полное описание требований и правил работы с программой.

## 1 НАЗНАЧЕНИЕ

Программа предназначена для конфигурирования и проверки работоспособности модуля вывода дискретных сигналов ЭнИ-702Р (далее модуля).

# 2 ПОДГОТОВКА К РАБОТЕ

2.1 Для запуска программы требуется наличие ПК, отвечающего требованиям, приведенным ниже.

2.2 Программные требования к ПК:

- операционная система Windows XP/Vista/7/8/10;
- исполнительная среда .NET Framework 4.0.

2.3 Минимальные технические требования к ПК:

- процессор Intel Pentium IV и выше;
- ОЗУ 2048 Мб;
- свободное пространство на жестком диске 20 Mб;
- видеокарта, поддерживающая разрешение 1024х768 точек и более;
- монитор с разрешением экрана 1024х768 точек и более;
- клавиатура, мышь.

2.4 Для начала работы с программой скопируйте папку «Конфигуратор\_ЭнИ-702Р» на жесткий диск ПК. Запустите файл «Конфигуратор\_ЭнИ-702Р\_XX.XX.XXXX.exe», расположенный в корневой папке программы, где XX.XX.XXXX — версия программы.

## 3 РАБОТА С ПРОГРАММОЙ

## 3.1 Подключение к компьютеру

3.1.1 Подключите модуль к ПК в соответствии со схемами, приведенными на рисунке Б.4 «Модуль вывода дискретных сигналов ЭнИ-702Р. Паспорт, руководство по эксплуатации. ЭИ.244.00.000РЭ».

3.1.2 Определите с помощью «Диспетчера устройств» номер СОМ-порта, к которому подключен модуль (см. рисунок 1).

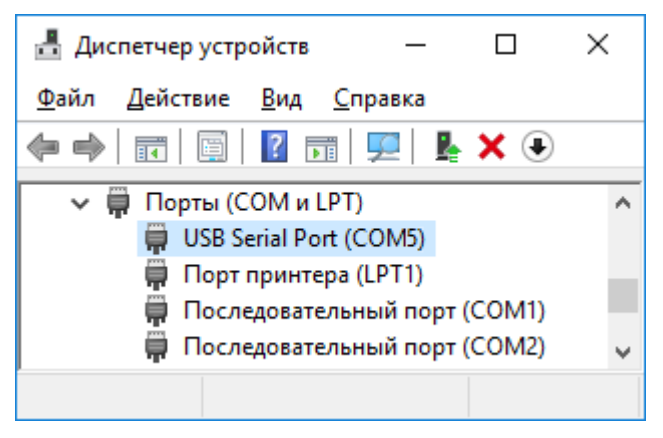

Рисунок 1 — Регулятор подключен к СОМ6

3.1.3 При запуске программы на экран выводится окно, приведенное на рисунке 2.

| 🕤 Конфигуратор ЭнИ-702Р 01.04.0000 🛛 🗙 🗙            |         |        |              |                  |             |  |
|-----------------------------------------------------|---------|--------|--------------|------------------|-------------|--|
| Подключение                                         | Работа  | с реле | Работа с ШИМ | Конфигурирование |             |  |
| Настройки под                                       | ключени | я:     |              |                  |             |  |
| СОМ-порт: СОМ-порт ~                                |         |        | т ~          |                  |             |  |
| Скорость передачи, 19,2 ~                           |         | ~      |              |                  |             |  |
| Адрес:                                              |         | 1      |              |                  |             |  |
| Подключение Поиск                                   |         |        | иск          |                  |             |  |
| Информация об                                       | бустрой | стве:  |              |                  |             |  |
| Версия ПО:<br>Заводской номер:<br>Название прибора: |         |        |              |                  |             |  |
| Счетчик ошибок<br>передачи данных:                  |         | Ođ     | нулить       |                  |             |  |
|                                                     |         |        |              |                  |             |  |
|                                                     |         |        |              |                  |             |  |
|                                                     |         |        |              |                  |             |  |
|                                                     |         |        |              |                  | О программе |  |

Рисунок 2 — Главное окно программы

3.1.4 В заголовке окна отображается название и версия программы. 3.1.5 В области «Настройки подключения» в поле «СОМпорт» установите номер СОМ-порта, к которому подключен модуль.

3.1.6 В поле «Скорость» установите значение, соответствующее значению скорости обмена данными с модулем.

3.1.7 В поле «Адрес» установите значение, соответствующее адресу подключаемого модуля. Нажмите кнопку «Подключение».

**Примечание** — По умолчанию в модуле установлены скорость обмена данными 19200 Кбит/с, адрес — 1.

3.1.8 При необходимости возможно произвести поиск параметров подключения к модулю. Для начала поиска нажмите кнопку «Поиск» в области «Настройки подключения», программа последовательно проверит все адреса на всех доступных СОМпортах.

#### 3.2 Графический интерфейс

3.2.1 При удачном подключении главное окно программы приобретает вид, представленный на рисунке 3.

| Θ Конфигурато                                                                     | Э Конфигуратор ЭнИ-702Р 01.04.0000 × |              |                  |  |             |  |  |
|-----------------------------------------------------------------------------------|--------------------------------------|--------------|------------------|--|-------------|--|--|
| Подключение Работа с реле Работа с Ш                                              |                                      | Работа с ШИМ | Конфигурирование |  |             |  |  |
| Настройки по                                                                      | дключени                             | я:           |                  |  |             |  |  |
| СОМ-порт:                                                                         |                                      | COM5         | $\sim$           |  |             |  |  |
| Скорость перед<br>кбит/с:                                                         | ачи,                                 | 19,2         | ~                |  |             |  |  |
| Адрес:                                                                            |                                      | 13           |                  |  |             |  |  |
| Откл                                                                              | очение                               | По           | иск              |  |             |  |  |
| Информация                                                                        | обустрой                             | стве:        |                  |  |             |  |  |
| Версия ПО: 1.04.0000(09.08.2018)<br>Заводской номер: 1804003<br>Название прибора: |                                      | 8.2018)      |                  |  |             |  |  |
| Счетчик ошибок передачи данны                                                     | x: 0                                 | Об           | нулить           |  |             |  |  |
|                                                                                   |                                      |              |                  |  |             |  |  |
|                                                                                   |                                      |              |                  |  |             |  |  |
|                                                                                   |                                      |              |                  |  |             |  |  |
|                                                                                   |                                      |              |                  |  | О программе |  |  |

Рисунок 3 — Главное окно программы при подключенном модуле

3.2.2 После подключения к модулю поля «СОМ-порт», «Скорость передачи», «Адрес», кнопка «Поиск» в области «Настройки подключения» станут неактивны, надпись на кнопке «Подключение» изменится на «Отключение».

3.2.3 В области «Информация об устройстве» выведется следующая информация:

- «Версия ПО» версия и дата выпуска программного обеспечения модуля;
- «Заводской номер» заводской номер модуля;
- «Название прибора» пользовательское название модуля (см. п. 3.5.2);
- «Счетчик ошибок передачи данных» счетчик ошибок срабатывания сторожевого таймера модуля.

3.2.4 Станут доступными вкладки «Работа с реле», «Работа с ШИМ», «Конфигурирование».

3.2.5 Для обнуления счетчика срабатывания сторожевого таймера и отключения индикации «Авария» на лицевой панели модуля нажмите кнопку «Обнулить».

#### 3.3 Работа с реле

3.3.1 При переходе на вкладку «Работа с реле» главное окно программы примет вид, представленный на рисунке 4.

3.3.2 Области «Управление реле вручную» содержит:

- кнопки «Реле №Х» кнопки состояния и управления каналами коммутации;
- кнопку «Установить все» кнопка перевода всех каналов коммутации в состояние «замкнуто»;
- кнопку «Сбросить все» кнопка перевода всех каналов коммутации в состояние «разомкнуто»;
- кнопку «Сценарий» кнопка определения пользовательских сценариев, выполняемых программой;

где Х — номер канала коммутации.

3.3.3 Область «Информация о реле» содержит:

- поля «Реле №Х» количество циклов переключения реле каналов коммутации;
- поле «Число гарантированных срабатываний реле» — максимальное количество циклов переключений реле каналов коммутации до включения индикации светодиода «Авария»;
- где Х номер канала коммутации.

| Э Конфигуратор ЭнИ-702Р 01.04.0000 Х |                     |                 |         |              |  |             |         |
|--------------------------------------|---------------------|-----------------|---------|--------------|--|-------------|---------|
| Подключение                          | Работа с реле       | Работа с ШИМ    | Конф    | игурирование |  |             |         |
| Управление реле вручную:             |                     |                 |         |              |  |             |         |
| Реле №1                              | Реле №4             | Реле №7         | ,       | Реле №10     |  |             |         |
| Реле №2                              | Реле №5             | Реле №8         | 1       | Реле №11     |  |             |         |
| Реле №3                              | Реле №3 Реле №6     |                 | Реле №9 |              |  |             |         |
| Установить все Сбросить все          |                     |                 |         | Сценарий     |  |             |         |
| Информация о р                       | еле:                |                 |         |              |  |             |         |
| Реле №1                              | Реле №4             | Реле №7         |         | Реле №10     |  |             |         |
| 14                                   | 17                  | 78              |         | 13           |  |             |         |
| Реле №2                              | Реле №5             | Реле №8         |         | Реле №11     |  |             |         |
| 78                                   | 78 12               |                 |         | 13           |  |             |         |
| Реле №3                              | Реле №6             | Реле №9         | Реле №9 |              |  |             |         |
| 78                                   | 78                  | 12              |         | 14           |  |             |         |
|                                      | Число гарантированн | ых срабатываний | реле:   | 100000       |  |             |         |
|                                      |                     |                 |         |              |  | <u>O np</u> | ограмме |

Рисунок 4 — Окно программы с открытой вкладкой «Работа с реле»

3.3.4 Кнопки каналов коммутации находящихся в состоянии «замкнуто» подсвечены голубым цветом, в состоянии «разомкнуто» — серым цветом.

3.3.5 Для изменения состояния канала коммутации нажмите на соответствующую кнопку, канал коммутации изменит состояние, кнопка изменит цвет в соответствии с состоянием.

3.3.6 Для перевода всех каналов коммутации в состояние «замкнуто» нажмите на кнопку «Установить все», в состояние «разомкнуто» — «Сбросить все».

3.3.7 Для задания пользовательского сценария для выполнение программой нажмите кнопку «Сценарий», на экране отобразится окно «Работа со сценариями», приведенное на рисунке 5.

3.3.8 В области «Выбор типа заданий в сценарии» возможно определить один из трех типов сценариев:

- «Переключения с заданным интервалом» определение состояний каналов коммутации с заданной длительностью положений «замкнуто» и «разомкнуто»;
- «Переключения в заданное время» определение состояний каналов коммутации по расписанию;

 «Переключения с заданной последовательностью» определение состояний каналов коммутации последовательностью состояний заданной длительности.

| 🕣 Работа со сценариями 🛛 🕹 🗙                                                                                                    |                                |           |  |  |  |  |  |
|----------------------------------------------------------------------------------------------------|--------------------------------|-----------|--|--|--|--|--|
| Выбор типа заданий в сценарии:                                                                                                    | Выбор типа заданий в сценарии: |           |  |  |  |  |  |
| <ul> <li>Переключения с заданным интервалом</li> <li>Переключения в заданное время</li> <li>Переключения с заданной последовательностью</li> </ul> |                                |           |  |  |  |  |  |
| Создание нового задания:                                                                                                    | Текущий сценарий:              |           |  |  |  |  |  |
| Выборреле:<br>  #1   #4   #7   #10                                                                                                    |                                | Выполнить |  |  |  |  |  |
| ☑ #2 ☑ #5 ☑ #8 ☑ #11<br>☑ #3 ☑ #6 ☑ #9 ☑ #12                                                                                                    |                                | Удалить   |  |  |  |  |  |
| Выделить все Снять все                                                                                                    |                                | Очистить  |  |  |  |  |  |
| Замкнутое состояние:                                                                                                    |                                |           |  |  |  |  |  |
| 500 мс V                                                                                                    |                                | Сохранить |  |  |  |  |  |
| Разомкнутое состояние:<br>500 мс V                                                                                                    |                                | Загрузить |  |  |  |  |  |
|                                                                                                    |                                |           |  |  |  |  |  |
| Добавить Изменить                                                                                                    |                                |           |  |  |  |  |  |

Рисунок 5 — Окно «Работа со сценариями»

3.3.9 Для задания сценария «Переключения с заданным интервалом» отметьте соответствующее поле в области «Выбор типа заданий в сценарии».

3.3.10 В области «Выбор реле» выберете каналы коммутации, для которых создаете сценарий. Кнопка «Выделить все» выделяет все каналы коммутации, кнопка «Снять все» — снимает выделение со всех каналов.

3.3.11 В полях «Замкнутое состояние» и «Разомкнутое состояние» задайте единицы измерения длительности состояний и длительность состояния.

#### Примечания:

- каждый сценарий может объединять от 1 до 12 каналов коммутации;
- канал коммутации не может участвовать в двух и более сценариях.

3.3.12 Подтвердите добавление сценария нажатием кнопки «Добавить», он отобразится в области «Текущий сценарий».

3.3.13 Данные о сценариях в области «Текущий сценарий» состоят из трех групп, разделенных символом «/»:

- длительность состояния каналов коммутации в состоянии «замкнуто»;
- длительность состояния каналов коммутации в состоянии «разомкнуто»;
- каналы коммутации задействованные в данном сценарии:

— «1» — канал задействован;

— «0» — канал не задействован;

первый символ соответствует 12 каналу коммутации, последний символ — 1 каналу.

3.3.14 Для заданий сценария «Переключения в заданное время» отметьте соответствующее поле в области «Выбор типа заданий в сценарии».

3.3.15 В области «Выбор реле» выберете необходимые каналы коммутации, в полях «Часы», «Минуты» и «Секунды» задайте время перехода выбранных каналов в необходимое состояние, в области «Состояние» определите состояние.

3.3.16 Изменение состояний каналов коммутации будет происходить в указанное время по системным часам.

3.3.17 Подтвердите добавление состояния нажатием кнопки «Добавить», оно отобразится в области «Текущий сценарий».

3.3.18 Данные о состояниях в области «Текущий сценарий» состоят из трех групп, разделенных символом «/»:

— время изменения состояний каналов коммутации;

— состояние:

— «1» — замкнуто;

— «0» — разомкнуто;

 каналы коммутации задействованные в данном сценарии:

— «1» — канал задействован;

— «0» — канал не задействован;

первый символ соответствует 12 каналу коммутации, последний символ — 1 каналу.

3.3.19 Для заданий сценария «Переключения с заданной последовательностью» отметьте соответствующее поле в области «Выбор типа заданий в сценарии». 3.3.20 В области «Выбор взводимых реле» отметьте каналы коммутации для перевода их в состояние «замкнуто», снимите отметки с каналов коммутации для перевода их в состояние «разомкнуто», в области «Длительность состояния» задайте единицы измерения длительности состояния и длительность состояния.

3.3.21 Подтвердите добавление состояния нажатием кнопки «Добавить», оно отобразится в области «Текущий сценарий».

3.3.22 Данные о состояниях в области «Текущий сценарий» состоят из двух групп, разделенных символом «/»:

— состояния каналов коммутации в данном состоянии:

— «1» — канал в состоянии «замкнуто»;

— «0» — канал в состоянии «разомкнуто»;

первый символ в группе состояния каналов коммутации соответствует 12 каналу коммутации, последний символ — 1 каналу;

— длительность состояния.

**Примечание** — Сценарий вида «Переключения с заданной последовательностью» выполняется циклически.

3.3.23 Для изменения состояния или сценария выберете его в области «Текущий сценарий», в области «Создание нового задания» отобразятся заданные параметры. Измените необходимые параметры и подтвердите нажатием кнопки «Изменить».

3.3.24 Для удаления состояния или сценария выберете его в области «Текущий сценарий» и нажмите кнопку «Удалить», для удаления всех заданных состояний или сценариев нажмите кнопку «Очистить».

3.3.25 Для выполнения заданных сценариев нажмите кнопку «Выполнить».

#### Примечания:

- выполнение сценариев программой продолжается до их отмены;
- при выполнении сценариев остальные функции программы не доступны.

3.3.26 Для экспорта заданных сценариев на диск для последующего их использования нажмите кнопку «Сохранить», откроется диалоговое окно сохранения файла сценариев, задайте имя и выберете место сохранения файла. 3.3.27 Для импорта сохраненных сценариев нажмите кнопку «Загрузить», откроется диалоговое окно открытия файла сценариев, выберете файл сценария.

#### 3.4 Работа с ШИМ

3.4.1 Для настройки параметров генерации ШИМ-сигнала откройте вкладку «Работа с ШИМ», главное окно программы примет вид, приведенный на рисунке 6.

**Примечание** — Описание работы модуля в режиме генерации ШИМ сигнала приведено в пп. 9.11—9.13 «Модуль вывода дискретных сигналов ЭнИ-702Р. Паспорт, руководство по эксплуатации. ЭИ.244.00.000РЭ».

| 🙆 Конфигуратор                                                                      | у Конфигуратор ЭнИ-702Р 01.04.0000 X         |              |                  |             |  |  |  |
|-------------------------------------------------------------------------------------|----------------------------------------------|--------------|------------------|-------------|--|--|--|
| Подключение                                                                         | Работа с реле                                | Работа с ШИМ | Конфигурирование |             |  |  |  |
| Работа с ШИМ:                                                                       | :                                            |              |                  |             |  |  |  |
| Состояние: Отк                                                                      | лючен                                        | ~            |                  |             |  |  |  |
| Параметры:<br>Предделитель тай<br>Разрешающая сп<br>таймера ШИМ:<br>Длительность ШИ | імера ШИМ: 1<br>особность 4095<br>1М, %: 0.0 |              |                  |             |  |  |  |
| Применить                                                                           | Сохранит                                     | в EEPROM     |                  |             |  |  |  |
| Показать пре                                                                        | едустановленные па<br>(EEPROM)               | раметры      |                  |             |  |  |  |
|                                                                                     |                                              |              |                  |             |  |  |  |
|                                                                                     |                                              |              |                  | О программе |  |  |  |

Рисунок 6— Окно программы с открытой вкладкой «Работа с ШИМ»

3.4.2 В поле «Состояние» выберете режим генерации ШИМ-сигнала:

 «Отключен» — режим генерации ШИМ-сигнала не активен;

- «Включен, ждет ввода параметров» режим генерации ШИМ-сигнала активен, используются параметры из энергозависимой памяти;
- «Включен, исп-ть предуст. значения» режим генерации ШИМ-сигнала активен, используются предустановленные параметры из энергонезависимой памяти EEPROM.

3.4.3 В области «Параметры» задайте параметры генерации ШИМ-сигнала.

3.4.4 Кнопка «Применить» сохраняет заданные параметры в энергозависимую память модуля для работы в режиме «Включен, ждет ввода параметров».

Внимание! При отключении модуля от сетевого напряжения питания параметры генерации ШИМ-сигнала сохраненные в энергозависимую память обнуляются.

3.4.5 Кнопка «Сохранить в EEPROM» сохраняет заданные параметры в энергонезависимую память EEPROM модуля для работы в режиме «Включен, исп-ть предуст. значения». Генерация ШИМ-сигнала в режиме «Включен, исп-ть предуст. значения» начинается сразу после подачи сетевого напряжения питания.

3.4.6 Для отображения параметров генерации ШИМ-сигнала сохраненных в энергонезависимой памяти EEPROM нажмите кнопку «Показать предустановленные параметры (EEPROM)», поля в области «Параметры» заполнятся значениями, сохраненными в модуле.

#### 3.5 Конфигурирование

3.5.1 При переходе на вкладку «Конфигурирование» главное окно программы примет вид, представленный на рисунке 7.

3.5.2 Область «Общие параметры» позволяет:

- изменить скорость передачи данных по интерфейсу RS-485 — поле «Скорость передачи, Кбит/с»;
- изменить адрес модуля в сети Modbus поле «Адрес»;
- задать пользовательское название модуля поле «Название прибора»;
- произвести аппаратный сброс (перезагрузку) модуля — кнопка «Аппаратный сброс устройства».

| Э Конфигуратор ЭнИ-702Р 01.04.0000 × |                  |      |            |     |               |           |                        |
|--------------------------------------|------------------|------|------------|-----|---------------|-----------|------------------------|
| Подключение                          | Работа с реле    | Рабо | та с ШИМ   | Кон | ригурирование |           |                        |
| Общие параме                         | тры:             |      |            |     | Настройка де  | йствий п  | ю событиям:            |
| Скорость передач                     | чи. 19,2         | ~    | Установить |     | Включение:    | Ничего не | е делать 🗸 🗸           |
| A                                    | 12               |      | Versuerum  |     | Обрыв связи:  | Переход в | з заданное состояние 🗸 |
| Адрес:                               | 13               |      | установите |     | По команде:   | Сценарий  | Nº1 ~                  |
| Название прибор                      | a:               |      |            |     | Настройка соо | стояний   | Настройка сценариев    |
| Модуль 1                             |                  |      | Установка  |     | Сетевой стор  | ожевой т  | гаймер:                |
|                                      | ب                |      |            |     | Состояние:    |           | Включен ~              |
| Аппаратный                           | сорос устройства |      |            |     | Время срабаты | вания, с: | 4.0                    |
|                                      |                  |      |            |     |               |           | Применить              |
|                                      |                  |      |            |     |               |           |                        |
|                                      |                  |      |            |     |               |           |                        |
|                                      |                  |      |            |     |               |           |                        |
|                                      |                  |      |            |     |               |           | О программе            |

Рисунок 7 — Окно программы с открытой вкладкой «Конфигурирование»

3.5.3 Область «Настройка действий по событиям» позволяет определить логику работы каналов коммутации при включении модуля, по сигналу сетевого сторожевого таймера (обрыв связи) и по управляющей команде.

**Примечание** — Описание работы модуля по событиям приведено в пп. 9.6—9.10 «Модуль вывода дискретных сигналов ЭнИ-702Р. Паспорт, руководство по эксплуатации. ЭИ.244.00.000РЭ».

3.5.4 По событиям «Включение» и «Обрыв связи» возможно:

- перевести каналы коммутации в заданное состояние;
- выполнить сценарий, состоящий из пяти последовательных состояний каналов коммутации с заданной длительностью;
- циклично выполнять сценарий, состоящий из пяти последовательных состояний каналов коммутации с заданной длительностью.

3.5.5 Для перевода каналов коммутации в заданное состояние в полях «Включение» или «Обрыв связи» установите значение «Переход в заданное состояние».

3.5.6 Для определения состояний нажмите кнопку «Настройка состояний», на экране отобразится окно «Настройка состояний» (рисунок 8).

| 🗂 пастроика со                                               | стояний                    |              | ×                         |  |  |
|--------------------------------------------------------------|----------------------------|--------------|---------------------------|--|--|
| Задание состо                                                | яния при                   | включении:   |                           |  |  |
| Состояния реле:                                              | гояния реле:<br>#1         |              | Выделить все<br>Снять все |  |  |
| ☐ #3   ☐ #6                                                  | ☐ #9                       | #12          | Снять все                 |  |  |
| Применить                                                    |                            |              |                           |  |  |
| Задание состояния при обрыве связи:                          |                            |              |                           |  |  |
| Задание состоя                                               | яния при                   | обрыве связи | 1:                        |  |  |
| Задание состоя<br>Состояния реле:                            | яния при                   | обрыве связи | 1:                        |  |  |
| Задание состоя<br>Состояния реле:<br>#1 #4<br>#2 #5          | яния при                   | обрыве связи | а:<br>Выделить все        |  |  |
| Задание состоя<br>Состояния реле:<br>#1 #4<br>#2 #5<br>#3 #6 | яния при<br>#7<br>#8<br>#9 | обрыве связи | выделить все<br>Снять все |  |  |

Рисунок 8 — Окно «Настройка состояний»

3.5.7 Для определения состояния при включении модуля отредактируйте верхнюю область окна, при обрыве связи — нижнюю.

3.5.8 Каждая область содержит двенадцать чек боксов, номера которых соответствуют номерам каналов коммутации. Отмеченный чек бок соответствует состоянию «замкнуто», не отмеченный — «разомкнуто».

3.5.9 Определите необходимое состояние для событий и подтвердите нажатием кнопок «Применить».

3.5.10 Для выполнения сценария или циклического выполнения сценария установите в полях «Включение» или «Обрыв связи» значения «Выполнить сценарий №Х» или «Выполнение сценария №Х в цикле», где Х — номер сценария.

3.5.11 Нажмите кнопку «Настройка сценариев» для определения сценариев, на экране отобразится окно «Настройка сценариев» (рисунок 9).

| Э Настройка сценариев ×                                                                                                    |                                                                                                    |  |  |  |  |
|----------------------------------------------------------------------------------------------------|----------------------------------------------------------------------------------------------------|--|--|--|--|
| Настроика сценариев<br>Выбор сценария:<br>Список сценариев:<br>Сценарий №1 ∨<br>Команды выбранного сценария:<br>№ Состояние реле  Длительность<br>1 0000 0000 0000  0.0 с<br>2 0000 0000 0000  0.0 с<br>3 0000 0000 0000  0.0 с | Работа с командами:           Длительность, с:           0.0           Состояния реле:           #1         #4           #2         #5         #8           #3         #6         #9         #12 |  |  |  |  |
| 4  0000 0000 0000  0.0 c<br>5  0000 0000 0000  0.0 c                                                                                                    | Изменить                                                                                                    |  |  |  |  |

Рисунок 9 — Окно «Настройка сценариев»

3.5.12 В поле «Список сценариев» выберете один из трех доступных сценариев, в таблице «Команды выбранного сценария» отобразятся параметры сценария.

3.5.13 Таблица «Команды выбранного сценария» состоит из трех столбцов:

— «№» — порядковый номер состояния;

- «Состояние реле» состояние каналов коммутации:
  - «1» канал коммутации в состоянии «замкнуто»;
  - «0» канал коммутации в состоянии «разомкнуто»;
- «Длительность» длительность состояния в секундах.

3.5.14 Выберете необходимое состояние сценария, в области «Работа с командами» задайте длительность состояния и состояния каналов коммутации, нажмите кнопку «Изменить».

3.5.15 Выбранное состояние сценария в таблице «Команды выбранного сценария» изменится в соответствии с новыми настройками.

3.5.16 Произведите настройку всех необходимых состояний в каждом сценарии.

3.5.17 Для определения логики срабатывания каналов коммутации по управляющей команде выберете в поле «По команде» один из трех сценариев.

3.5.18 Область «Сетевой сторожевой таймер» позволяет изменить настройки сторожевого таймера. Для включение сторожевого таймера в поле «Состояние» установите значение «Включен» и задайте время срабатывания сторожевого таймера в секундах в поле «Время срабатывания, с», для отключения установите в поле «Состояние» значение «Отключен», подтвердите изменения кнопкой «Применить».

#### 4 ПРОВЕРКА ОБНОВЛЕНИЙ

4.1 Для отображения информации о программе нажмите кнопку «О программе» в нижнем правом углу главного окна, на экране отобразится окно, приведенное на рисунке 10.

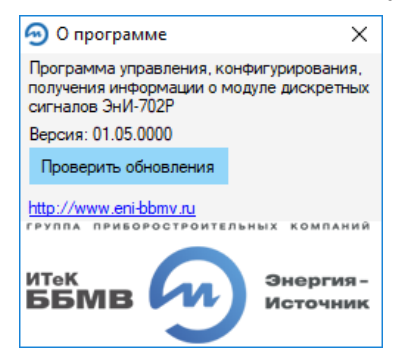

Рисунок 10 — Окно «О программе»

4.2 Для проверки наличия новой версии программы нажмите кнопку «Проверить обновления». При доступности новой версии программы на экран будет выведено окно, приведенное на рисунке 11.

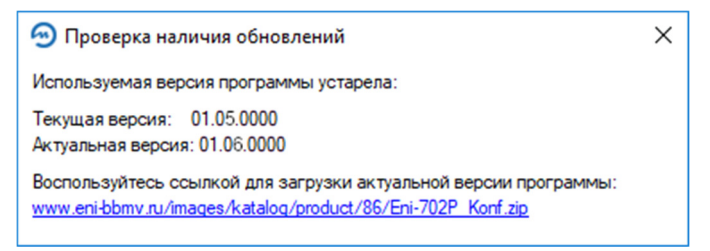

Рисунок 11 — Окно наличия обновления

4.3 Пройдите по ссылке в нижней части окна для скачивания актуальной версии программы.

### 5 УДАЛЕНИЕ ПРОГРАММЫ

5.1 Для удаления программы с ПК удалите папку «Конфигуратор\_ЭнИ-702Р».

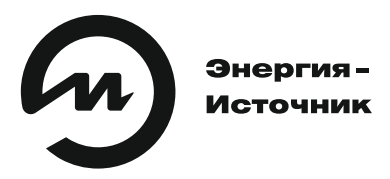

# **По вопросам продаж и поддержки обращайтесь:** телефон: 8 800 511 88 70

130@pro-solution.ru

pro-arma.ru | eni.pro-solution.ru | эл. почта: enr@pro-solution.ru